## Anleitung Retourware

1. Artikelnummer im Feld "Suche Artikel" eingeben. Ist die Artikelnummer einmalig, wird sofort der richtige Artikel gefunden und kann durch Auswählen von "Retoure" ausgewählt werden.

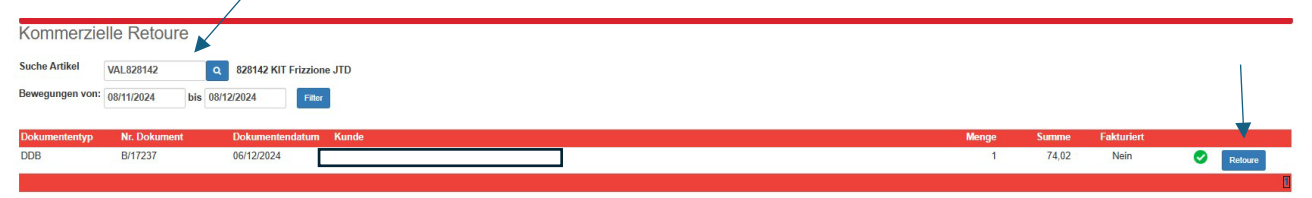

Ist die Artikelnummer nicht einmalig, d.h. es gibt mehrere Artikel mit derselben Nummer, muss nach Eingabe der Artikelnummer auf die blaue Lupe geklickt werden. Dadurch öffnet sich ein Feld, wo der richtige Artikel ausgewählt werden kann.

 Nach Auswahl des richtigen Artikels muss die Rückgabemenge und der Rückgabegrund ausgewählt werden. Zudem kann eine Anmerkung verfasst werden oder ein Bild hochgeladen werden, ist jedoch kein Pflichtfeld. Anschließend durch Klick auf den Pfeil bestätigen.

|                                                                                             |                                                                                                    |                | _     |
|---------------------------------------------------------------------------------------------|----------------------------------------------------------------------------------------------------|----------------|-------|
| Seleziona Articoli                                                                          |                                                                                                    |                | ×     |
| Markenpror                                                                                  | Q                                                                                                    |                |       |
| Suchen 607315                                                                               | Suchen Genauer Leeren                                                                                                    | Schlie         | essen |
| Artikolournmor Bo                                                                           | echnibung C                                                                                                    | od alternativo |       |
| ATE 607315 GE                                                                               | B2063 Bremsen hinten BMW/Mini                                                                                                    | ou unit nutvo  |       |
| CIF 607-315 KIT                                                                             | GIUNTO OMOC.LATO RUOTA                                                                                                    |                |       |
| ECD 8037LYPH3RQW SW                                                                         | VIFT '10 FIS POS SN 3/P PRIVACY                                                                                                    |                |       |
|                                                                                             |                                                                                                    | 129957         |       |
| Anfrage Retourwar                                                                           | re                                                                                                    |                | ×     |
| Anfrage Retourwar<br>Bezug Dokumente<br>Kunde                                               | re<br>DDB n. B/17237 - 06/12/2024                                                                                                    |                | ×     |
| Anfrage Retourwar<br>Bezug Dokumente<br>Kunde<br>Artikel                                    | te<br>DDB n. B/17237 - 06/12/2024<br>VAL828142 - 828142 KIT Kupplung 1.3JTD DP-KS+T                                                                     | x              | •     |
| Anfrage Retourwar<br>Bezug Dokumente<br>Kunde<br>Artikel<br>Rückgabemenge                   | ©<br>DDB n. B/17237 - 06/12/2024<br>VAL828142 - 828142 KIT Kupplung 1.3JTD DP+KS+D<br>1                                                                 | x              | ×     |
| Anfrage Retourwar<br>Bezug Dokumente<br>Kunde<br>Artikel<br>Rückgabernenge<br>Rückgabegrund | PDDB n. B/17237 - 06/12/2024<br>VAL.628142 - 628142 KIT Kupplung 1.3JTD DP+KS+L<br>1<br>Artikal wird nicht benotigt                                     | DL             |       |
| Anfrage Retourwar<br>Bezug Dokumente<br>Kunde<br>Artikel<br>Ruckgabegrund                   | e<br>DDB n. B/17237 - 06/12/2024<br>VAL828142 - 828142 KIT Kupplung 1.3JTD DP+KS+E<br>1<br>Artikal wird nicht benetigt<br>Keine Nachrichten eingegeben  | DL             | ×     |
| Anfrage Retourwar<br>Bezug Dokumente<br>Kunde<br>Artikel<br>Rückgaberrund                   | te<br>DDB n. B/17237 - 06/12/2024<br>VAL828142 - 828142 KIT Kupplung 1.3JTD DP-KS-D<br>1<br>Artikel wird nicht benotigt<br>Keine Nachrichten eingegeben | DL             |       |

3. Nun wurde der Artikel korrekt eingegeben. Abschließend muss die Anfrage noch durch Klick auf die Paketbox abgeschickt werden. Es öffnet sich eine Auflistung aller angefragten Artikel, welche nur noch abgesendet werden muss. Pro Anfrage können auch mehrere Artikel gleichzeitig zurückgegeben werden, dafür für jeden Artikel wie in Schritt 1+2 vorgehen und abschließend die Anfrage abschicken.

|                              |   | Anfrag | e Retoure | 6          |                                   |                 | ×                  |
|------------------------------|---|--------|-----------|------------|-----------------------------------|-----------------|--------------------|
| Anfrana abechickan           | 1 |        |           |            |                                   |                 |                    |
| Annage abschicken            |   | Dokumo | B/16931   | 02/12/2024 | atum Artikelnummer<br>MISAVF0419C | Menge Sumr<br>1 | 19,37 AKZEPTIERT 💥 |
| Anzahl angemeldete Artikel 🤰 |   | DDB    | B/17237   | 06/12/2024 | VAL828142                         | 1               | 74,02 AKZEPTIERT 💥 |
|                              |   |        |           |            | Schließen Anfrage senden          |                 | X Anfrage löschen  |
|                              |   |        |           |            |                                   |                 |                    |

4. Unter "Aufstellung Retourware" findet man eine Auflistung der gesamten angemeldeten Retourware.